# Integratiegids voor WLC en NAC Guest Server (NGS)

## Inhoud

Inleiding Voorwaarden Vereisten Gebruikte componenten Conventies Achtergrondinformatie De draadloze LAN-controller (WLC) configureren Initialisatie Cisco NAC-gastserver Gerelateerde informatie

## Inleiding

Dit document bevat een richtlijn voor de integratie van de NAC Guest Server en draadloze LANcontrollers.

## **Voorwaarden**

## **Vereisten**

Er zijn geen specifieke vereisten van toepassing op dit document.

### Gebruikte componenten

De informatie in dit document is gebaseerd op de volgende software- en hardware-versies:

- Cisco draadloze LAN-controller (WLC) 4.2.61.0
- Catalyst 3560 met IOS<sup>®</sup> versie 12.2(25)SEE2
- Cisco ADU versie 4.0.0.279
- NAC-gastserver versie 1.0

De informatie in dit document is gebaseerd op de apparaten in een specifieke laboratoriumomgeving. Alle apparaten die in dit document worden beschreven, hadden een opgeschoonde (standaard)configuratie. Als uw netwerk live is, moet u de potentiële impact van elke opdracht begrijpen.

## **Conventies**

Raadpleeg <u>Cisco Technical Tips Conventions (Conventies voor technische tips van Cisco) voor</u> meer informatie over documentconventies.

## **Achtergrondinformatie**

De Cisco NAC Guest Server is een volledig provisioning- en rapportagesysteem dat tijdelijke netwerktoegang biedt voor gasten, bezoekers, contractanten, consultants of klanten. De Guest Server werkt samen met Cisco NAC-applicatie of Cisco draadloze LAN-controller, die het toegangsportaal en het handhavingspunt voor gastentoegang biedt.

Cisco NAC Guest Server stelt elke gebruiker met rechten in staat om eenvoudig tijdelijke gastaccounts te maken en gasten te sponsoren. Cisco NAC Guest Server voert de volledige verificatie uit van sponsors, de gebruikers die gastaccounts aanmaken, en stelt sponsors in staat om accountgegevens aan de gast te verstrekken via afdruk, e-mail of sms. De gehele ervaring, van gebruikersaccount aanmaken tot gastennetwerktoegang, wordt opgeslagen voor controle en rapportage.

Wanneer gastaccounts worden aangemaakt, worden deze ofwel binnen de Cisco NACapplicatiebeheer (Clean Access Manager) provisioneerd of binnen de ingebouwde database op de Cisco NAC-gastserver opgeslagen. Wanneer u de ingebouwde database van de gastserver gebruikt, kunnen externe netwerktoegangsapparaten, zoals de Cisco draadloze LAN-controller, gebruikers verifiëren tegen de gastserver met het RADIUS-protocol (Remote Verification Dial In User Service).

De Cisco NAC Guest Server voorziet in de guest account voor de tijd die is opgegeven wanneer de account wordt gemaakt. Na afloop van de account verwijdert de gastserver de account rechtstreeks uit de Cisco NAC-applicatiebeheer of stuurt een RADIUS-bericht waarin het netwerktoegangsapparaat (NAD) wordt geïnformeerd over de hoeveelheid geldige tijd die voor de account resteert voordat de NAD de gebruiker moet verwijderen.

De Cisco NAC Guest Server biedt toegang tot een essentieel gastennetwerk door consolidatie van het gehele audittraject, van het aanmaken van gastaccounts tot het gebruik van de account door gasten, zodat rapporten kunnen worden uitgevoerd via een centrale beheerinterface.

#### Gasttoegangsconcepten

Cisco NAC Guest Server maakt gebruik van een aantal voorwaarden om de componenten uit te leggen die nodig zijn om gasttoegang te bieden.

#### Gastgebruiker

De gastgebruiker is de persoon die een gebruikersaccount nodig heeft om toegang te krijgen tot het netwerk.

#### sponsor

De sponsor is de persoon die de gastgebruikersaccount aanmaakt. Deze persoon is vaak een werknemer van de organisatie die de netwerktoegang verleent. Sponsors kunnen specifiek zijn - 3 - individuen met bepaalde baanrollen, of kunnen om het even welke werknemer zijn die tegen een collectieve folder zoals Microsoft Active Directory (AD) kan authentificeren.

#### Netwerkhandhavingsapparaat

Deze apparaten zijn de componenten van de netwerkinfrastructuur die de netwerktoegang verlenen. Bovendien duwen de netwerkhandhavingsapparaten gastgebruikers naar een interactief portal, waar ze hun gastaccountgegevens kunnen invoeren. Wanneer een gast zijn of haar tijdelijke gebruikersnaam en wachtwoord invoert, controleert het netwerkhandhavingsapparaat die referenties aan de gastaccounts die door de gastserver zijn gemaakt.

#### Gastserver

Dit is de Cisco NAC Guest Server, die alle onderdelen van de gasttoegang met elkaar verbindt. De Guest Server verbindt deze samen: de sponsor die de guest account aanmaakt, de accountgegevens die aan de gast worden doorgegeven, de gast-authenticatie tegen het netwerkafdwingingsapparaat, en de verificatie van het netwerkafdwingingsapparaat van de gast met de Guest Server. Daarnaast consolideert de Cisco NAC Guest Server boekhoudinformatie van netwerkafdwingingsapparaten om te voorzien in rapporten met één toegangspunt voor gasten.

Gedetailleerde documentatie over NGS is beschikbaar in CCO.

http://www.cisco.com/en/US/docs/security/nac/guestserver/configuration\_guide/10/nacguestserver\_.html

#### Overzicht van laboratoriumtopologieën

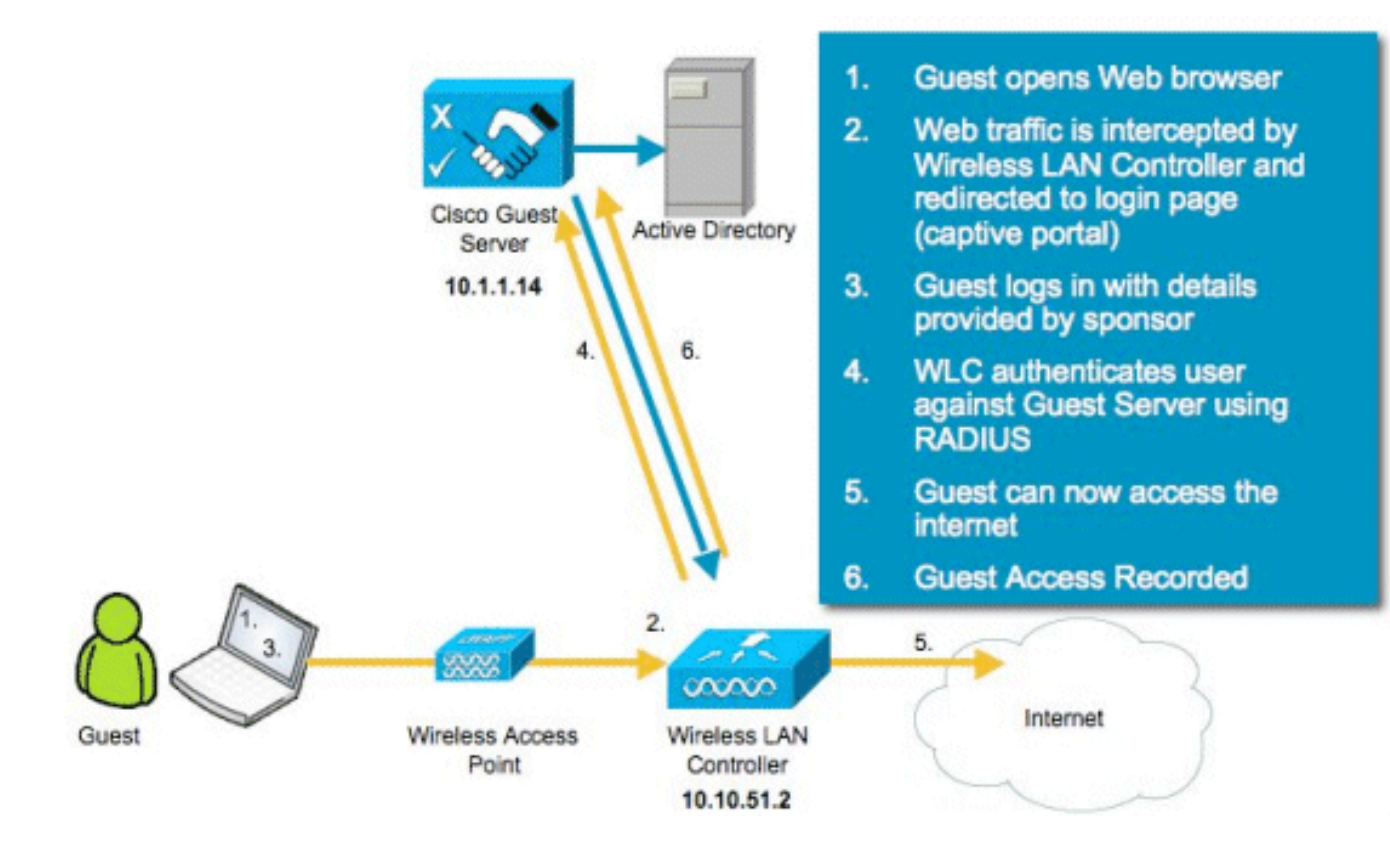

# De draadloze LAN-controller (WLC) configureren

Volg deze stappen om WLC te configureren:

- 1. Initialiseer de controller en het toegangspunt.
- 2. Configureer de besturingsinterfaces.

- 3. RADIUS configureren.
- 4. Configureer de WLAN-instellingen.

#### **Initialisatie**

Gebruik voor de eerste configuratie een consoleverbinding zoals HyperTerminal en volg de aanwijzingen van de installatie om login- en interfacegegevens te vullen. Met de opdracht **Reset System** worden deze aanwijzingen ook gestart.

```
Welcome to the Cisco Wizard Configuration Tool
Use the '-' character to backup
System Name [Cisco_44:36:c3]: WLC
Enter Administrative User Name (24 characters max): admin
Enter Administrative Password (24 characters max): admin
Service Interface IP Address Configuration [none][DHCP]: <ENTER>
Enable Link Aggregation (LAG) [yes][NO]:no
Management Interface IP Address: 10.10.51.2
Management Interface Netmask: 255.255.255.0
Management Interface Default Router: 10.10.51.1
Management Interface VLAN Identifier (0 = untagged): 0
Management Interface Port Num [1 to 2]: 1
Management Interface DHCP Server IP Address: 10.10.51.1
AP Transport Mode [layer2][LAYER3]: layer3
AP Manager Interface IP Address: 10.10.51.3
AP-Manager is on Management subnet, using same values
AP Manager Interface DHCP Server (10.10.5<X>.1):<ENTER>
Virtual Gateway IP Address: 1.1.1.1
Mobility/RF Group Name: mobile-1
Enable Symmetric Mobility Tunneling: No
Network Name (SSID): wireless-1
Allow Static IP Addresses [YES] [no]:<ENTER>
Configure a RADIUS Server now? [YES][no]:<ENTER>
Enter the RADIUS Server's Address: 10.1.1.12
Enter the RADIUS Server's Port [1812]:<ENTER>
Enter the RADIUS Server's Secret: cisco
Enter Country Code (enter 'help' for a list of countries) [US]:<ENTER>
Enable 802.11b Network [YES][no]:<ENTER>
Enable 802.11a Network [YES] [no]:<ENTER>
Enable 802.11g Network [YES] [no]: < ENTER>
Enable Auto-RF [YES] [no]:<ENTER>
Configure a NTP server now? [YES][no]: no
Configure the system time now? [YES][no]: yes
Enter the date in MM/DD/YY format: mm/dd/yy
Enter the time in HH:MM:SS format: hh:mm:ss
```

#### Cisco NAC-gastserver

De Cisco NAC Guest Server is een oplossing voor provisioning en rapportage die tijdelijke netwerktoegang biedt aan clients zoals gasten, contractanten, enz. De Cisco NAC Guest Server werkt met de oplossingen van Cisco Unified Wireless Network of Cisco NAC-applicatie. Dit document loopt u door de stappen om de Cisco NAC Guest Server te integreren met een Cisco WLC, die een guest user account aanmaakt en de tijdelijke netwerktoegang van de gast verifieert.

Volg deze stappen om de integratie te voltooien:

1. Voeg de Cisco NAC Guest Server toe als een verificatieserver in de WLC.Blader naar uw WLC (https://10.10.51.2, admin/admin) om dit te configureren.Kies **Beveiliging > RADIUS >** 

#### Verificatie.

| <br>cisco                                                               |                 | WLANS C     | ONTROLLER       | WIRELESS          | SECURITY     | MANAGEMENT         | COMMANDS        | HELP         |  |
|-------------------------------------------------------------------------|-----------------|-------------|-----------------|-------------------|--------------|--------------------|-----------------|--------------|--|
| Security                                                                | RADIUS          | Authentica  | ation Serve     | rs                |              |                    |                 |              |  |
| General                                                                 | Call Stat       | ion ID Type | IP Address      | •<br>•            |              |                    |                 |              |  |
|                                                                         | Use AES         | Key Wrap    | C (Designe      | d for FIPS custor | mers and req | uires a key wrap o | compliant RADIU | S server)    |  |
| Fallback<br>+ TACACS+                                                   | Network<br>User | Management  | Server<br>Index | Server Addres     | s Port       | IP                 | Sec             | Admin Status |  |
| LDAP<br>Local Net Users                                                 | ¥               | <b>v</b>    | 1               | 10.1.1.12         | 1812         | Dis                | abled           | Enabled      |  |
| MAC Filtering<br>Disabled Clients<br>User Login Policies<br>AP Policies |                 |             |                 |                   |              |                    |                 |              |  |

Kies **Nieuw**.Voeg het IP-adres (10.1.1.14) toe voor de Cisco NAC Guest Server.Voeg het gedeelde geheim toe.Bevestig het gedeelde

#### geheim.

| uluilu<br>cisco                         | MONITOR WLANS CONTROL   | LER WIRELESS SECURITY MANAGEMENT COMMANDS HELP                                |
|-----------------------------------------|-------------------------|-------------------------------------------------------------------------------|
| Security                                | RADIUS Authentication S | ervers > New                                                                  |
| General                                 | Server Index (Priority) | 2 •                                                                           |
| Authentication<br>Accounting            | Server IPAddress        | 10.1.1.14                                                                     |
| Fallback<br>FACACS+                     | Shared Secret Format    | ASCII 💌                                                                       |
| LDAP<br>Local Net Users                 | Shared Secret           | •••••                                                                         |
| Disabled Clients<br>User Login Policies | Confirm Shared Secret   | *****                                                                         |
| AP Policies                             | Key Wrap                | (Designed for FIPS customers and requires a key wrap compliant RADIUS server) |
| Priority Order                          | Port Number             | 1812                                                                          |
| Access Control Lists                    | Server Status           | Enabled T                                                                     |
| Wireless Protection     Policies        | Support for RFC 3576    | Enabled                                                                       |
| ▶ Web Auth                              | Comment Time out        |                                                                               |
| Advanced                                | Server Timeout          | 2 seconds                                                                     |
|                                         | Network User            | 🔽 Enable                                                                      |
|                                         | Management              | ✓ Enable                                                                      |
|                                         | IPSec                   | Enable                                                                        |

#### Kies

#### Toepassen.

| uluulu<br>cisco                                                                                                    | MONITOR              | <u>W</u> LANS Q         | ONTROLLER | WIRELESS           | SECURITY     | MANAGEMENT         | COMMANDS       | HELP         |  |
|----------------------------------------------------------------------------------------------------|----------------------|-------------------------|-----------|--------------------|--------------|--------------------|----------------|--------------|--|
| Security                                                                                                    | RADIUS               | Authentica              | tion Serv | ers                |              |                    |                |              |  |
| <ul> <li>▼ AAA</li> <li>General</li> <li>▼ RADIUS</li> <li>Authentication</li> <li>Accounting</li> <li>Fallback</li> </ul> | Call Stat<br>Use AES | ion ID Type<br>Key Wrap | IP Addres | ed for FIPS custon | ners and req | uires a key wrap o | ompliant RADIU | S server)    |  |
| ▶ TACACS+                                                                                                    | User                 | Management              | Index     | Server Addres      | s Port       | IP                 | Sec            | Admin Status |  |
| LDAP<br>Local Net Users                                                                                                    | 1                    | <b>V</b>                | 1         | 10.1.1.12          | 1812         | Dis                | abled          | Enabled      |  |
| MAC Filtering<br>Disabled Clients<br>User Login Policies                                                                   | 4                    | <b>v</b>                | 2         | 10.1.1.14          | 1812         | Dis                | abled          | Enabled      |  |

- 2. Voeg de Cisco NAC Guest Server toe als een accounting server in de WLC.Kies Beveiliging
  - > RADIUS

#### >Accounting.

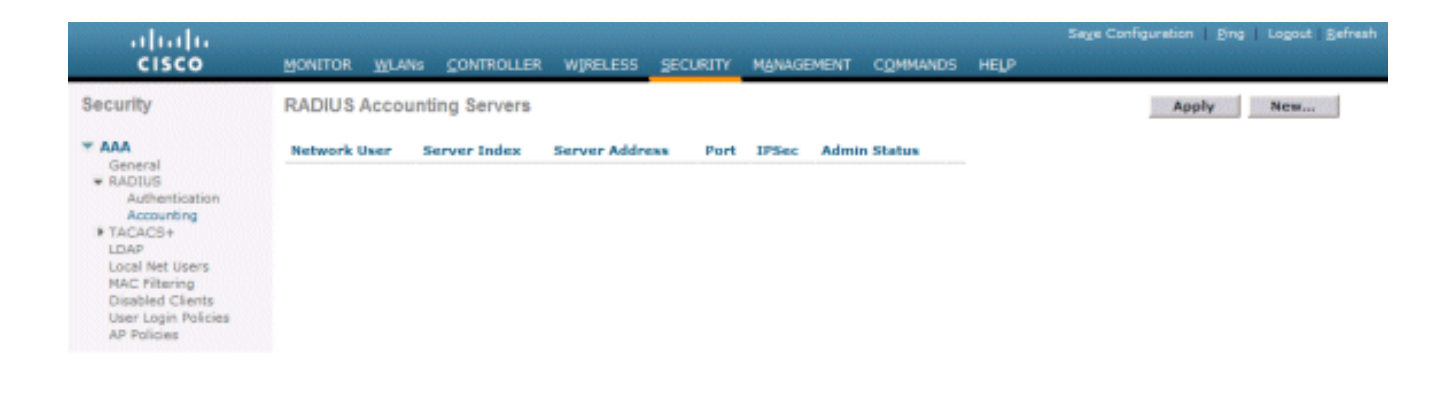

Kies **Nieuw**.Voeg het IP-adres (10.1.1.14) toe voor de Cisco NAC Guest Server.Voeg het gedeelde geheim toe.Bevestig het gedeelde

|                                                        | MONITOR WLANS COM          | ITROLLER WIRELESS SECURITY MANAGEMENT COMMANDS HELP |
|--------------------------------------------------------|----------------------------|-----------------------------------------------------|
| Security                                               | RADIUS Accounting          | Servers > New                                       |
| General                                                | Server Index<br>(Priority) | 2 -                                                 |
| Authentication<br>Accounting                           | Server IPAddress           | 10.1.1.14                                           |
| Fallback<br>TACACS+                                    | Shared Secret Format       | ASCII •                                             |
| Local Net Users<br>MAC Filtering                       | Shared Secret              | •••••                                               |
| Disabled Clients<br>User Login Policies<br>AP Policies | Secret                     | •••••                                               |
| Local EAP                                              | Port Number                | 1813                                                |
| Priority Order                                         | Server Status              | Enabled *                                           |
| Access Control Lists                                   | Server Timeout             | 2 seconds                                           |
| Wireless Protection     Policies                       |                            |                                                     |
| Web Auth                                               | Network User               | ✓ Enable                                            |
| Advanced                                               | IPSec                      | Enable                                              |

#### Toepassen.

| uluulu<br>cisco           | MONITOR         | <u>W</u> LANs ( | CONTROLLER | WIRELESS | şea. | IRITY MANAG | SEMENT | COMMANDS     | HE |
|---------------------------|-----------------|-----------------|------------|----------|------|-------------|--------|--------------|----|
| Security                  | RADIUS          | Accountin       | ng Servers |          |      |             |        |              |    |
| ▼ AAA<br>General          | Network<br>User | Server          | Server A   | ddress I | Port | IPSec       | A      | imin<br>atus |    |
| RADIUS     Authentication | <b>V</b>        | 1               | 10.1.1.12  | 1        | 813  | Disabled    | En     | abled 5      | 3  |
| Accounting                | 1               | 2               | 10.1.1.14  | 1        | 813  | Disabled    | En     | abled        | 2  |
| Fallback                  |                 |                 |            |          |      |             |        |              |    |

3. Wijs het WLAN (Wireless-x) aan om de NAC Guest Server te gebruiken.Bewerk het WLAN (Wireless-x).Kies het tabblad Beveiliging.Verander Layer 2 Security in Geen en Layer 3 Security om webverificatie te gebruiken.

| ւվովը<br>cisco          | MONITOR WLANS CONTROLLER WIRELESS SECURITY MANAGEMENT COMMANDS HELP                                                                                                    |
|-------------------------|----------------------------------------------------------------------------------------------------|
| WLANS<br>WLANS<br>WLANS | WLANs > Edit<br>General Security QoS Advanced<br>Layer 2 Layer 3 AAA Servers<br>Layer 3 Security None<br>Web Policy 2<br>Authentication<br>Passthrough<br>Conditional Web Redirect<br>Preauthentication ACL None<br>Over-ride Global Config Enable |

Kies de AAA-servers onder het tabblad Beveiliging.Kies onder het vak Server 1 de RADIUSserver (10.1.1.14).Kies in het vak Server 1 de Accounting Server

| CISCO | MONITOR WUANS CONTROLLER WIRELESS SECURITY MANAGEMENT COM                                                                                                    | IMANDS HELP                                     |                      |        |
|-------|----------------------------------------------------------------------------------------------------|-------------------------------------------------|----------------------|--------|
| Ns    | WLANs > Edit                                                                                                    |                                                 |                      |        |
| LANs  | General Security QoS Advanced                                                                                                    |                                                 |                      |        |
| LANs  | Laver 2 Laver 3 AAA Servers                                                                                                    |                                                 |                      |        |
|       | Select AAA servers below to override use of default servers on this WLAN Radius Servers                                                                                                    | LDAP Server                                     |                      |        |
|       | Select AAA servers below to override use of default servers on this WLAN Radius Servers Authentication Servers Accounting Servers                                                                                         | LDAP Servers                                    | None                 | -      |
|       | Select AAA servers below to override use of default servers on this WLAN Radius Servers Authentication Servers Friend                                                                                                    | LDAP Server<br>Server 1<br>Server 2             | None<br>None         | -      |
|       | Select AAA servers below to override use of default servers on this WLAN Radius Servers Authentication Servers F Enabled Server 1 IP:10.1.1.14, Port:1812 IP:10.1.1.14, Port:1813                                         | LDAP Server<br>Server 1<br>Server 2<br>Server 3 | None<br>None<br>None | •<br>• |
|       | Select AAA servers below to override use of default servers on this WLAN Radius Servers Authentication Servers F Enabled Server 1 IP:10.1.1.14, Port:1812 F Server 2 None F None F                                        | LDAP Server 1<br>Server 2<br>Server 3           | None<br>None<br>None | •<br>• |
|       | Select AAA servers below to override use of default servers on this WLAN Radius Servers Authentication Servers F Enabled Server 1 1P:10.1.1.14, Port:1812  Server 2 None Server 3 None None None None None None None None | LDAP Server<br>Server 1<br>Server 2<br>Server 3 | None<br>None<br>None | •      |

Kies het tabblad **Geavanceerd**.**AAA-opheffing toestaan** inschakelen. Hierdoor kan de timeout van de per-client sessie worden ingesteld vanaf de NAC Guestapplicatie

| uluilu<br>cisco                     | MONITOR WLANS CONTROLLER WIRELESS SECURITY MA                                                                                                    | Sage Confi<br>VAGEMENT COMMANDS HELP                                                                                                    |
|-------------------------------------|----------------------------------------------------------------------------------------------------|----------------------------------------------------------------------------------------------------|
| WLANS<br>WLANS<br>WLANS<br>Advanced | WLANs > Edit         General       Security       QoS       Advanced         Allow AAA Override       Imabled       Enabled         H-REAP Local Switching 3       Enabled       Enabled         Enable Session Timeout       Imabled       Session Timeout (secs)         Aironet IE       Imabled       Enabled         Diagnostic Channel       Enabled       Enabled         IPv6 Enable       Imabled       Imabled         Override Interface ACL       None Imabled       Imabled         P2P Blocking Action       Disabled       Imabled         Client Exclusion f       Imabled       Sol         Timeout Value (secs)       Sol       Timeout Value (secs) | DHCP<br>DHCP Server Override<br>DHCP Addr. Assignment Required<br>Management Frame Protection (MFP)<br>Infrastructure MFP Protection<br>MFP Client Protection<br>DTIM Period (in beacon intervals)<br>802.11a/n (1 - 255) |

**Opmerking:** Wanneer **AAA-overschrijding** is ingeschakeld op de SSID, wordt de resterende levensduur van de Gast-gebruiker op NGS naar de WLC geduwd als sessietime-out op het moment van inloggen van de gastgebruiker.Kies **Toepassen** om uw WLAN-configuratie op te slaan.

| սիսիս<br>cisco | MONITOR                                       | WLANs (                           | ONTROLLER                                      | WIRELESS                                     | SECURITY        | MANAGEMENT            | COMMANDS         | HELP    |
|----------------|-----------------------------------------------|-----------------------------------|------------------------------------------------|----------------------------------------------|-----------------|-----------------------|------------------|---------|
| WLANs          | WLANs > E                                     | Edit                              |                                                |                                              |                 |                       |                  |         |
| VILANS         | General                                       | Securit                           | y QoS                                          | Advanced                                     |                 |                       |                  |         |
| Advanced       | Profile N<br>Type<br>SSID<br>Status           | lame                              | wireless<br>WLAN<br>wireless<br>T Enab         | i-1<br>i-1<br>bled                           |                 |                       |                  |         |
|                | Security<br>Radio Po<br>Interface<br>Broadcar | Policies<br>olicy<br>e<br>st SSID | Web-A<br>(Modifica<br>All<br>manage<br>F Enabl | ettions done und<br>etions done und<br>ement | er security tab | o will appear after a | applying the cha | inges.) |

4. Controleer of de controller wordt toegevoegd als een RADIUS-client in de Cisco NAC Guest Server.Blader naar de NAC Guest Server (https://10.1.1.14/admin) om dit te configureren.**Opmerking:** u krijgt de pagina Beheer als u de /admin in de URL specificeert.

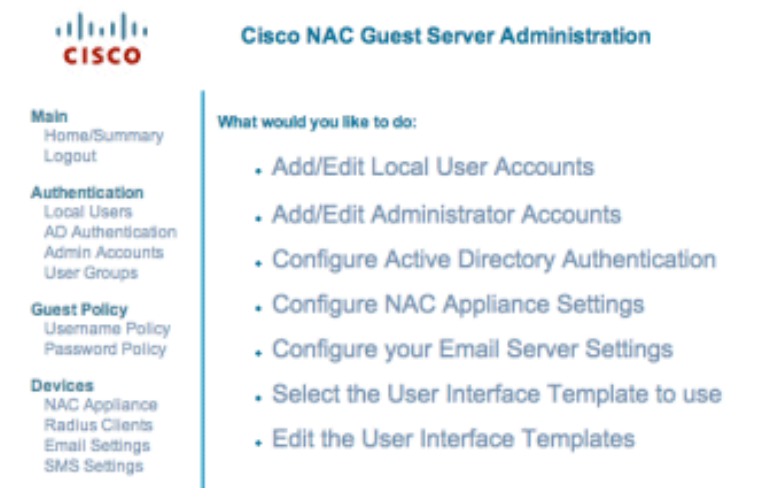

Kies **RADIUS-clients**.Kies **Straal toevoegen**.Voer de RADIUS-clientinformatie in:Voer een naam in: WLC systeemnaam.Voer het IP-adres in: IP-adres van WLC (10.10.51.2).Voer hetzelfde gedeelde geheim in dat u in Stap 1 hebt ingevoerd.Bevestig je gedeelde geheim.Voer een beschrijving in.Kies **Radius-client** toevoegen.

| cisco                                                                               | Add Radius Client                                    |                                                                  |
|-------------------------------------------------------------------------------------|------------------------------------------------------|------------------------------------------------------------------|
| Main<br>Home/Summary<br>Logout                                                      | Radius Client has been added. Chang<br>Radius Client | es will not take effect until Radius service has been restarted. |
| Authentication<br>Local Users<br>AD Authentication<br>Admin Accounts<br>User Groups | Name:<br>IP Address:<br>Secret:                      | wic<br>10.10.51.2                                                |
| uest Policy<br>Usemame Policy<br>Password Policy                                    | Confirm Secret:<br>Description:                      | <br>WLC                                                          |
| evices<br>NAC Appliance<br>Radius Clients<br>Email Settings<br>SMS Settings         |                                                      | Add Radius Client Reset Form                                     |
| ser Interface<br>Templates<br>Mapping                                               |                                                      |                                                                  |
| erver<br>Network Settings<br>Date/Time Settings<br>SSL Settings<br>System Log       |                                                      |                                                                  |
| Cisco 2007 Version                                                                  | 1.0.0                                                |                                                                  |

Start de RADIUS-service opnieuw om de wijzigingen door te voeren.Kies **RADIUSclients**.Kies **Opnieuw beginnen** in het vak Straal opnieuw starten.

| cisco                                                                               | Radius Clients                                                                                                    |
|-------------------------------------------------------------------------------------|----------------------------------------------------------------------------------------------------|
| Main<br>Home/Summary<br>Logout                                                      | - Radius Clients                                                                                                    |
| Authentication<br>Local Users<br>AD Authentication<br>Admin Accounts<br>User Groups | wic                                                                                                    |
| Guest Policy<br>Username Policy<br>Password Policy                                  |                                                                                                    |
| Devices<br>NAC Appliance<br>Radius Clients<br>Email Settings<br>SMS Settings        | Add Radius Edit Radius Delete Radius                                                                                                   |
| User Interface<br>Templates<br>Mapping                                              | Restart Radius     If any changes are made to the radius clients please click the Restart Radius button to     Restart     apply them. |
| Server<br>Network Settings<br>Date/Time Settings<br>SSL Settings<br>System Log      |                                                                                                    |
| © Cisco 2007 Version                                                                | 1.0.0                                                                                                    |

 Maak een lokale gebruiker, dat wil zeggen Lobby Ambassador, in de Cisco NAC Guest Server.Kies lokale gebruikers.Kies Gebruiker toevoegen.Opmerking: u moet alle velden invullen.Voer een voornaam in: lobby.Voer een achternaam in: Ambassadeur.Gebruikersnaam: lobby.Wachtwoord invoeren: wachtwoord.Laat groep standaard staan.Voer uw e-mailadres in: lobby@xyz.com.Kies Gebruiker toevoegen.

| cisco                                                                          | Add a Local User Account              |                     |
|--------------------------------------------------------------------------------|---------------------------------------|---------------------|
| Main<br>Home/Summary<br>Logout                                                 | - Local User Accounts can create gues | st user accounts.   |
| Authentication<br>Local Users                                                  | Last Name:                            | Ambassador          |
| Admin Accounts<br>User Groups                                                  | Username:<br>Password:                | lobby               |
| Guest Policy<br>Username Policy<br>Password Policy                             | Repeat Password:                      |                     |
| Devices<br>NAC Appliance<br>Radius Clients<br>Email Settings                   | Group:<br>Email Address:              | DEFAULT             |
| User Interface<br>Templates<br>Mapping                                         |                                       | Add User Reset Form |
| Server<br>Network Settings<br>Date/Time Settings<br>SSL Settings<br>System Log |                                       |                     |
| © Cisco 2007 Version                                                           | 1.0.0                                 |                     |

6. Login als lokale gebruiker en maak een gastaccount aan.Blader naar de NAC Guest Server (https://10.1.1.14), meld u aan met de gebruikersnaam/het wachtwoord dat u in Stap 5 hebt aangemaakt en configureer dit:

| cisco                                                                                                    | Welcome to the Cisco NAC Guest Server                                                                                                    |
|----------------------------------------------------------------------------------------------------|----------------------------------------------------------------------------------------------------|
| Main<br>Home<br>Logout<br>User Accounts<br>Create<br>Edit<br>Suspend<br>Reporting<br>Active Accounts<br>Full Reporting | What would you like to do:<br>Create a Guest User Account<br>Edit Guest User Account end time<br>Suspend Guest User Accounts<br>View Active Guest User Accounts<br>Report on Guest User accounts |

Kies **Aanmaken** voor een gastgebruikersaccount.**Opmerking:** u moet alle velden invullen.Voer een voornaam in.Voer een achternaam in.Voer het bedrijf in.Voer het emailadres in.**Opmerking:** het e-mailadres is de gebruikersnaam.Voer het accounteinde in: **tijd**.Kies **Gebruiker toevoegen**.

| isco    | Create a Guest User Account                                                                                                    |  |
|---------|----------------------------------------------------------------------------------------------------|--|
| ounts   | Username: guest1@cisco.com<br>Password: qR9tY5Hc<br>Account Start: 2008-1-15 06:00:00<br>Account End: 2008-1-18 23:59:00<br>Timezone: America/Los_Angeles<br>Print Email SMS |  |
| ccounts | Enter the guest users details below and then click Add User.                                                                                                    |  |
|         | First Name: guest1                                                                                                    |  |
|         | Last Name: guest1                                                                                                    |  |
|         | Company: cisco                                                                                                    |  |
|         | Email Address: guest1@cisco.com                                                                                                    |  |
|         | Mobile Phone Number: +1 (VG) 🗾 9990000                                                                                                    |  |
|         | Account Start: Time 06 💌 : 00 💌<br>Date 15 💌 Jan 💌 2008 💌 🎫                                                                                                    |  |
|         | Account End: Time 23 v : 59 v<br>Date 18 v Jan v 2008 v ***                                                                                                    |  |
|         | Timezone: America/Los_Angeles                                                                                                    |  |
|         |                                                                                                    |  |

Cisco 2007

7. Maak verbinding met de gast WLAN en login als gastgebruiker.Sluit uw draadloze client aan op het WLAN (Wireless-x).Open de webbrowser om te worden omgeleid naar de Web-Auth Login pagina.Opmerking: U kunt ook https://1.1.1.1/login.html typen om naar de inlogpagina te worden doorgestuurd.Voer de gebruikersnaam voor de gast in die u in Stap 6 hebt gemaakt.Voer het wachtwoord in dat automatisch is gegenereerd in stap 6.Telnet aan WLC en verifieert dat de Session Timeout is ingesteld met de opdracht show client detail.Wanneer de Time-out van de sessie verloopt, wordt de gastclient losgekoppeld en stopt de ping

| P                                                        |
|----------------------------------------------------------|
| (Cisco Controller) >show client detail 00:13:e8:b7:5e:dd |
| Client MAC Address                                       |
| Client Username                                          |
| AP MAC Address                                           |
| Client State Associated                                  |
| Vireless LAN Id 1                                        |
| BSSID 08:17:df:a6:e5:ff                                  |
| Channel                                                  |
| IP Address                                               |
| Association Id 1                                         |
| Authentication Algorithm Open System                     |
| Reason Code0                                             |
| Status Code0                                             |
| Session Timeout                                          |
| Client CCX version 4                                     |
| Client E2E version 1                                     |
| Mirroring Disabled                                       |
| QoS Level Silver                                         |
| Diff Serv Code Point (DSCP) disabled                     |
| 882.1P Priority Tag disabled                             |
| WMM Support Enabled                                      |
| U-APSD Support Disobled                                  |
| Mobility State Local                                     |
| More or (q)uit                                           |
| (Cisco Controller) >                                     |
|                                                          |

1. . . 1.

**Opmerking:** om webverificatie in te stellen van de draadloze LAN-controller, WLC naar de NAC Guest Server (NGS), moet u de PAP-modus authenticatie gebruiken op de web-autheigenschappen. Als het web-authenticatie beleid is ingesteld op CHAP, zal de authenticatie mislukken omdat CHAP niet wordt ondersteund door NGS.

# Gerelateerde informatie

- <u>Cisco NAC-applicatie Installatie- en configuratiehandleiding voor Clean Access Manager,</u> release 4.1(3)
- Ondersteuning van Cisco NAC-applicatie Switch en draadloze LAN-controllers
- <u>Configuratiehandleiding voor Cisco draadloze LAN-controllers, release 7.0.16.0</u>
- (Video) integratie van Cisco Identity Services Engine (ISE) en draadloze LAN-controller (WLC)
- <u>NAC (Clean Access): Gasttoegang configureren</u>
- Implementatiegids: Cisco Guest Access met de Cisco draadloze LAN-controller, release 4.1
- <u>Technische ondersteuning en documentatie Cisco Systems</u>

#### Over deze vertaling

Cisco heeft dit document vertaald via een combinatie van machine- en menselijke technologie om onze gebruikers wereldwijd ondersteuningscontent te bieden in hun eigen taal. Houd er rekening mee dat zelfs de beste machinevertaling niet net zo nauwkeurig is als die van een professionele vertaler. Cisco Systems, Inc. is niet aansprakelijk voor de nauwkeurigheid van deze vertalingen en raadt aan altijd het oorspronkelijke Engelstalige document (link) te raadplegen.